## Creating and Sending Form Packets

Last Modified on 12/11/2024 1:17 pm EST

## Creating a Form Packet

A packet is a group of individual forms you can create to send to your patients to complete. Creating a packet is easy to do and only takes a few steps.

## To start go to **Menu** and select **Forms**.

| 🕷 Home           | 🖋 Tools      | 🕸 Admin  |
|------------------|--------------|----------|
| Inbox            |              | Q        |
| Appointment Ca   | lendar       | Ê        |
| Patient Payment  | s            |          |
| Video Chat       |              |          |
| Forms            |              |          |
| Broadcast        |              | <b>P</b> |
| Broadcast Repo   | ting         | .11      |
| Release of Infor | mation       | *        |
| Outbound Faxes   | i            | læ       |
|                  |              |          |
| ŵ                | Refer & Shai | re       |

1. On the Forms Management page, select Add New Packet.

| updox                    | e e                                                                                            |
|--------------------------|------------------------------------------------------------------------------------------------|
| Forms                    | Dashboard Management                                                                           |
| Forms Management         | Add New Form                                                                                   |
| Forms Library Send Forms | + Add New Packet                                                                               |
| All Forms Packets        |                                                                                                |
| Test Packet              | Getting Started                                                                                |
|                          | Select an existing form or packet on the left to preview it.<br>You can also create a new one. |
|                          | + Add New Form + Add New Packet                                                                |
|                          |                                                                                                |
|                          |                                                                                                |

2. Next, enter a name in the **Packet Name** field. The name should be a unique name, for example, "New Patient Packet". Optionally, you can add a **packet description.** 

| ns                              |                                              |                                                                 | Dashboard Manageme               |
|---------------------------------|----------------------------------------------|-----------------------------------------------------------------|----------------------------------|
| rms Management                  |                                              |                                                                 | Add New Form                     |
| rms Library Send Forms          |                                              |                                                                 |                                  |
| C Search by name                | New Packet                                   |                                                                 | Cancel Save Packet               |
| All Forms Packets               | Packet Name *                                | Add Forms to Packet                                             |                                  |
| 🖹 Contact Info - Small          | Sample Packet                                | Search for the form or packet you'd like to add by name. You ca | an select as many as you'd like. |
| Customer Advisory Board Post M  | Packet Description Optional description goes | Q int                                                           | ×                                |
| Easy Private                    | here.                                        | 🖹 Health Intake - Medium                                        | + Add to Packet                  |
| Easy Public                     | 32/255                                       | Forms In Packet 0                                               |                                  |
| N Harabba laskalara - Marabbara |                                              |                                                                 |                                  |

Search for the forms you would like to add. Click **Add to Packet** to add the form to the packet. Repeat for all of the forms in the packet. You can drag and drop the forms to be in the order you would like.

| rms                            |                                              |                                                                                | Dashboard Managem |
|--------------------------------|----------------------------------------------|--------------------------------------------------------------------------------|-------------------|
| orms Management                |                                              |                                                                                | Add New Form      |
| Forms Library Send Forms       |                                              |                                                                                |                   |
| Q Search by name               | New Packet                                   |                                                                                | Cancel Save Packe |
| All Forms Packets              | Packet Name *                                | Add Forms to Packet                                                            |                   |
| 🖹 Contact Info - Small         | Sample Packet                                | Search for the form or packet you'd like to add by name. You can select as man | ıy as you'd like. |
| Customer Advisory Board Post M | Packet Description Optional description goes | Q Cd                                                                           | >                 |
| E Easy Private                 | here.                                        | 🖹 Contact Info - Small                                                         | ⊘ Added           |
| E Easy Public                  | 32 / 255                                     | DATIENT/HEALTH CARE PROVIDER E-MAIL/TEXTING CONSENT                            | + Add to Packet   |
| E Health Intake - Medium       |                                              | Forms In Packet 2                                                              |                   |
|                                |                                              |                                                                                |                   |

3. After adding all the forms to the packet, click **Save Packet**.

| ms                               |                                              |                                                                                   | Dashboard Manageme |
|----------------------------------|----------------------------------------------|-----------------------------------------------------------------------------------|--------------------|
|                                  |                                              |                                                                                   |                    |
| orms Management                  |                                              |                                                                                   | Add New Form       |
| orms Library Send Forms          |                                              |                                                                                   |                    |
| Q Search by name                 | New Packet                                   |                                                                                   | Cancel Save Packet |
| All Forms Packets                | Packet Name *                                | Add Forms to Packet                                                               |                    |
| 🖹 Contact Info - Small           | Sample Packet                                | Search for the form or packet you'd like to add by name. You can select as many a | is you'd like.     |
| E Customer Advisory Board Post M | Packet Description Optional description goes | Q Search by form or packet name                                                   |                    |
| E Easy Private                   | here.                                        | Forms In Packet 3                                                                 |                    |
| E Easy Public                    | 32 / 25                                      | 5 II Health Intake - Medium                                                       | Ţ                  |
| E Health Intake - Medium         |                                              | :: Contact Info - Small                                                           |                    |
|                                  |                                              |                                                                                   | 1                  |

4. You can always add or remove the forms in a packet by selecting **Edit Packet**.

| updox                    |                                                     | °                    |
|--------------------------|-----------------------------------------------------|----------------------|
| Forms                    |                                                     | Dashboard Management |
| Forms Management         |                                                     | Add New Form -       |
| Forms Library Send Forms |                                                     |                      |
| Q Search by name         | Sample Packet                                       | Edit Packet          |
| All Forms Packets        | Packet Description                                  |                      |
| C Sample Packet          | Forms In This Packet 3<br>Health Intake - Medium    |                      |
|                          | Contact Info - Small                                |                      |
|                          | PATIENT/HEALTH CARE PROVIDER E-MAIL/TEXTING CONSENT |                      |

5. Under the ellipsis menu (...) next to the Send Packet button there are other packet actions.

• You can copy a link to the packet. You can use this link in reminders, SMS, Secure Text, or Broadcast messages. You can also paste the link on your website.

When a packet is completed through the link, it will be delivered to your Inbox, but it is not trackable in the Forms Dashboard.

- **Duplicate Packet** creates a copy of the packet.
- Clicking **Delete Packet** will delete the packet from your packet list.

Note: Deleting the packet, will not delete the forms in the packet.

| ns                                        |         |                                                                                                    | Da            | ashboard Managem                                                                      |
|-------------------------------------------|---------|----------------------------------------------------------------------------------------------------|---------------|---------------------------------------------------------------------------------------|
| rms Managem                               | ent     |                                                                                                    |               | Add New Form                                                                          |
| orms Library Send For                     | ms      |                                                                                                    |               |                                                                                       |
| ् Search by name                          |         | Sample Packet                                                                                                    | 🖉 Edit Packet | ⊳ Send Packet …                                                                       |
| All Forms<br>Sample Packet<br>Test Packet | Packets | Packet Description         Optional packet description goes here.         Forms In This Packet         Health Intake - Medium         Contact Info - Small         PATIENT/HEALTH CARE PROVIDER E-MAIL/TEXTING CONSENT |               | <ul> <li>Copy Packet Link</li> <li>Duplicate Packet</li> <li>Delete Packet</li> </ul> |

After you have created the packet, you can send it to patients to complete.

Select the packet from the menu on the left. Next, enter the patient or patients you would like to send the forms to. Click **Send** to get the forms to your patients to complete before their appointment.

| ms                      |                                                                                                    | Dashboard Manager |
|-------------------------|----------------------------------------------------------------------------------------------------|-------------------|
| rms Management          |                                                                                                    | Add New Form      |
| orms Library Send Forms |                                                                                                    |                   |
| Search by name          | Send Forms                                                                                                 | Cancel Ser        |
| All Forms Packets       | Patient Search                                                                                             |                   |
| 🗀 Sample Packet         | Search for the patient you'd like to send forms to by name. You can select as many patients as you'd like. |                   |
|                         | Q. Search by name, email or cell phone                                                                     |                   |
|                         | Form Recipients 2                                                                                          |                   |
|                         | Joe Sample<br>Enail:sample@enail.com                                                                       | Ū                 |
|                         | Test Patient Test: (410) 555-5555                                                                          | Ũ                 |
|                         | Forms Being Sent 3                                                                                         |                   |
|                         | Health Intake - Medium<br>Source: Sample Packet                                                            | 1                 |
|                         | Contact Info - Small     Source: Sample Packet                                                             |                   |
|                         | DATIENT/HEALTH CARE DROVIDER F-MAIL/TEXTING CONSENT                                                        |                   |

After sending the packet, you can view the completion progress of the forms on the Dashboard.

The information on the dashboard includes the following:

- Patient or Contact name (chosen at time of send)
- The form name
- The status of the forms
  - Sent = the forms have been sent to the recipient
  - In Progress = only used for packets or multiple forms to show patient progress once at least one form has been completed
  - Completed = all the forms are complete and submitted back to the Inbox
- If your appointments are synced with Updox, you will see when the recipient's next appointment is
- You can also send a reminder to the patient to complete their assigned forms. The reminder is sent by the same method (text or email) that was used when originally sending the assignment. Once the forms are completed, the **Send Reminder** button will no longer appear.

Note: Forms assignments will automatically drop off the dashboard after 30 days.

| updox                                     |                                                    |        |                                |               | ٩                   |
|-------------------------------------------|----------------------------------------------------|--------|--------------------------------|---------------|---------------------|
| Forms                                     |                                                    |        |                                | Da            | ashboard Management |
| Dashboard                                 |                                                    |        |                                |               | ▷ Send Forms        |
| Patient                                   | Status                                             |        |                                | Appointment   |                     |
| Search by First or Last Name              | ✓ Select an op                                     | tion   | *                              | All           | ~                   |
| Patient Name                              | Form Name                                          | Status | Next Appointment               | Action        |                     |
| ✓ Test Patient<br>Email: sample@email.com | Form Group 2<br>Send Date: 9/30/2024 at 11:23 a.m. | ⊳ Sent | <b>10/02/2024</b><br>2:00 p.m. | Send Reminder |                     |
| ✓ □ Joe Sample<br>Text: (410) 555-5555    | Form Group 2<br>Send Date: 9/30/2024 at 11:23 a.m. | ⊳ Sent | <b>10/02/2024</b><br>1:00 p.m. | Send Reminder |                     |

You can view the status of the individual forms in the packet by clicking the (v) to view the status of all forms sent.

| Forms |                                        |                                                     |                                                                    | Dashboard Management |
|-------|----------------------------------------|-----------------------------------------------------|--------------------------------------------------------------------|----------------------|
| ^   🗆 | Joe Sample<br>Email: patient@email.com | Form Group 3<br>Send Date: 10/01/2024 at 1:16 p.m.  | In Progress: 1 of         10/02/2024           3         1:00 p.m. | Send Reminder        |
|       |                                        | Health Intake - Medium                              | ⊘ Completed                                                        |                      |
|       |                                        | Contact Info - Small                                | ▷ Sent                                                             |                      |
|       |                                        | PATIENT/HEALTH CARE PROVIDER E-MAIL/TEXTING CONSENT | ⊳ Sent                                                             |                      |

If the recipient needs a reminder to complete the forms before their appointment, click **Send Reminder** to send them an additional message to finish their forms. You will see a **Success** message to know your reminder was sent. You will also see that you when sent the reminder to the patient.

| Patient                                                                                                    | Status           |                                                       | Appointment                                           |
|----------------------------------------------------------------------------------------------------|------------------|-------------------------------------------------------|-------------------------------------------------------|
| Search by First or Last Name                                                                                 | Select an option | •                                                     | All                                                   |
| Patient Name Form Name                                                                                       |                  | Status Next Appointr                                  | nent                                                  |
| Test Patient         Form Group 3           Email: sample@email.com         Send Date: 10/01/2024 at 1:16 p. | n.               | ▷ Sent         10/02/20           2:00 p.m.         2 | Send Reminder                                         |
| Patient                                                                                                    | Status           |                                                       | Appointment                                           |
| Search by First or Last Name                                                                                 | Select an option | ~                                                     | All                                                   |
| Patient Name Form Name                                                                                       | Status           | Next Appointment                                      | Action                                                |
| V Test Patient Form Group 3<br>Email: sample@email.com Send Date: 10/01/2024                                 | ≥ Sent           | <b>10/02/2024</b><br>2:00 p.m.                        | ⊘ Success                                             |
|                                                                                                    |                  |                                                       |                                                       |
| Patient                                                                                                    | Status           |                                                       | Appointment                                           |
| Search by First or Last Name                                                                                 | Select an option | Ŧ                                                     | All                                                   |
| Patient Name Form Name                                                                                       | Status           | Next Appointment                                      | Action                                                |
| V C Test Patient Form Group 3<br>Email: sample@email.com Send Date: 10/01/2024                               | ≥ Sent           | <b>10/02/2024</b><br>2:00 p.m.                        | Reminder Sent: 10/01/2024 at 2:03 p.m.<br>Send Again? |

Once the forms are submitted, the status shows **Complete**. The forms will be delivered to your Inbox.

| updox                                    |                                                     |             |                                |               | °C           |
|------------------------------------------|-----------------------------------------------------|-------------|--------------------------------|---------------|--------------|
| Forms                                    |                                                     |             |                                | Dashboard     | d Management |
| Dashboard                                |                                                     |             |                                |               | ▷ Send Forms |
| Patient Search by First or Last Name     | Status     Select an option                         |             | Appoint                        | tment         | •            |
| Patient Name                             | Form Name                                           | Status      | Next<br>Appointment            | Action        |              |
| Test Patient     Email: sample@email.com | Form Group 3<br>Send Date: 10/01/2024 at 1:16 p.m.  | ▷ Sent      | <b>10/02/2024</b><br>2:00 p.m. | Send Reminder |              |
| Joe Sample     Email: patient@email.com  | Form Group 3<br>Send Date: 10/01/2024 at 1:16 p.m.  | ⊘ Completed | <b>10/02/2024</b><br>1:00 p.m. |               |              |
|                                          | Health Intake - Medium                              | ⊘ Completed |                                |               |              |
|                                          | Contact Info - Small                                | ⊘ Completed |                                |               |              |
|                                          | PATIENT/HEALTH CARE PROVIDER E-MAIL/TEXTING CONSENT | ⊘ Completed |                                |               |              |